# Acceso a All STARS desde el Portal de Proveedores

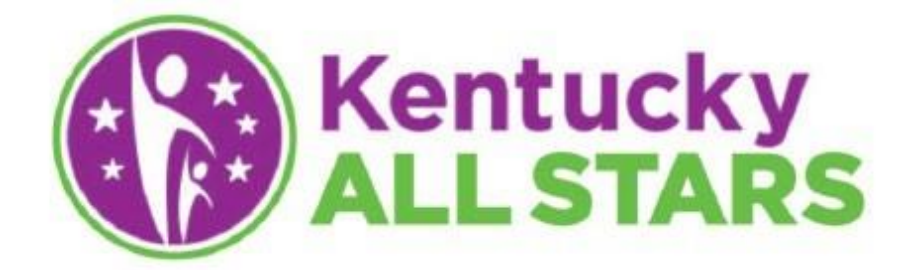

## Contenido

| 1.0 Introducción                                      | 2  |
|-------------------------------------------------------|----|
| 2.0 Acceso a All STARS desde el Portal de Proveedores | 2  |
| 3.0 Portal de Proveedores – Página de Inicio          | 4  |
| 4.0 Portal de Proveedores – Opt-In                    | 5  |
| 5.0 Portal de Proveedores – Opt-Out                   | 6  |
| 6.0 Portal de Proveedores – Lista de Parámetros       | 7  |
| 7.0 Portal de Proveedores – Revisión Anual de Calidad | 12 |
| 8.0 Portal de Proveedores – Documentación             | 16 |
| 9.0 Portal de Proveedores – Correspondencia           | 16 |

## 1.0 Introducción

Kentucky All STARS es el sistema de clasificación y mejoramiento en base a una escala de cinco estrellas en el estado de Kentucky que evalúa la calidad de los programas de cuidado y educación en la edad temprana. El sistema atiende a todos los programas de cuidado y educación en la edad temprana que reciben financiamiento público incluyendo centros de cuidado infantil, Head Start y preescolar público. Kentucky All STARS se basa en los Parámetros de la Infancia Temprana en el Estado de Kentucky e indicadores de calidad basados en investigaciones. Reconoce los programas que se han comprometido con el mejoramiento continuo de la calidad.

## 2.0 Acceso a All STARS desde el Portal de Proveedores

Los usuarios del Portal de Proveedores deben tener una cuenta de ciudadano y permiso otorgado para su función en el Portal en Línea de Kentucky (KOG). Además, para que los usuarios puedan tener acceso al Portal, la División de Cuidado Infantil (DCC) tiene que haberlos asignado a un proveedor con licencia o certificado.

Puede encontrar las instrucciones para obtener una cuenta de ciudadano KOG y la asignación a un proveedor(es) con licencia o certificado en https://chfs.ky.gov/agencies/dcbs/dcc/Pages/kiccsportal.aspx.

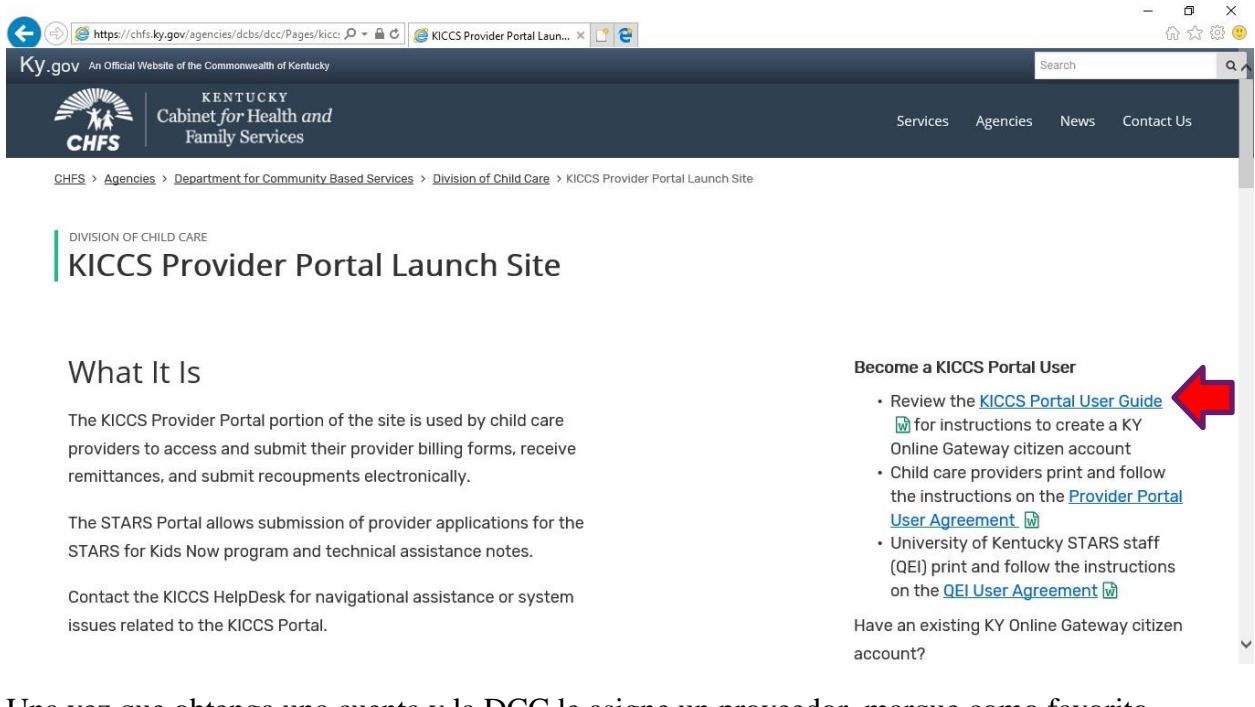

Una vez que obtenga una cuenta y la DCC le asigne un proveedor, marque como favorito <u>https://chfs.ky.gov/agencies/dcbs/dcc/Pages/kiccsportal.aspx</u> para acceso futuro al Portal de Proveedores. Para acceder al Portal de Proveedores desde esta página, haga clic en el enlace "Portal de Proveedores KICCS" como se muestra a continuación. 🧲 🕞 🧭 https://chfs.ky.gov/agencies/dcbs/dcc/Pages/kiccsport 🔎 🛩 🔒 🖒 🎯 KICCS Provider Portal Laun... 🗴 📑 🤤

The KICCS Provider Portal portion of the site is used by child care providers to access and submit their provider billing forms, receive remittances, and submit recoupments electronically.

The STARS Portal allows submission of provider applications for the STARS for Kids Now program and technical assistance notes.

Contact the KICCS HelpDesk for navigational assistance or system issues related to the KICCS Portal.

#### CCAP Certificates and Notices

Beginning May 5, providers will be able to access child care documents concerning child enrollments through the Provider Portal. Documents such as child care certificates, notices of change and termination notices will be available to be viewed and printed. Initial child care certificates can be signed and uploaded through the Provider Portal to Benefind for workers to process.

For further instruction, please review the CCAP Certificates/Notices Tip Sheet in Additional Information under the Provider Portal Tip Sheets section at right.

### **Attention Providers**

Changes to the Child Care Assistance Program and Provider Billing

#### CCAP Provider Letter

Effective Oct. 1, 2017, certificates may be returned to:

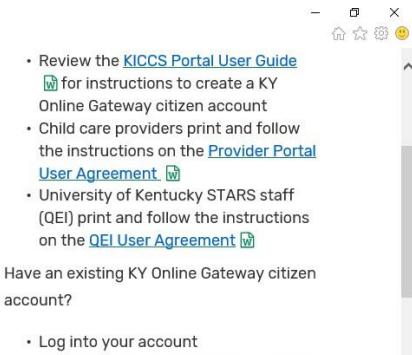

- Request access to the KICCS Provider Portal
- Submit the appropriate User Agreement

#### Portal Access

KICCS Provider Portal

### KICCS Stars Portal

Manufactions that Dea

#### Additional Information

Provider Portal Tip Sheets

- CCAP Certificates/Notices Tip Sheet 🐼

- Flexible Schedules

### Iniciar sesión con ID de usuario y contraseña.

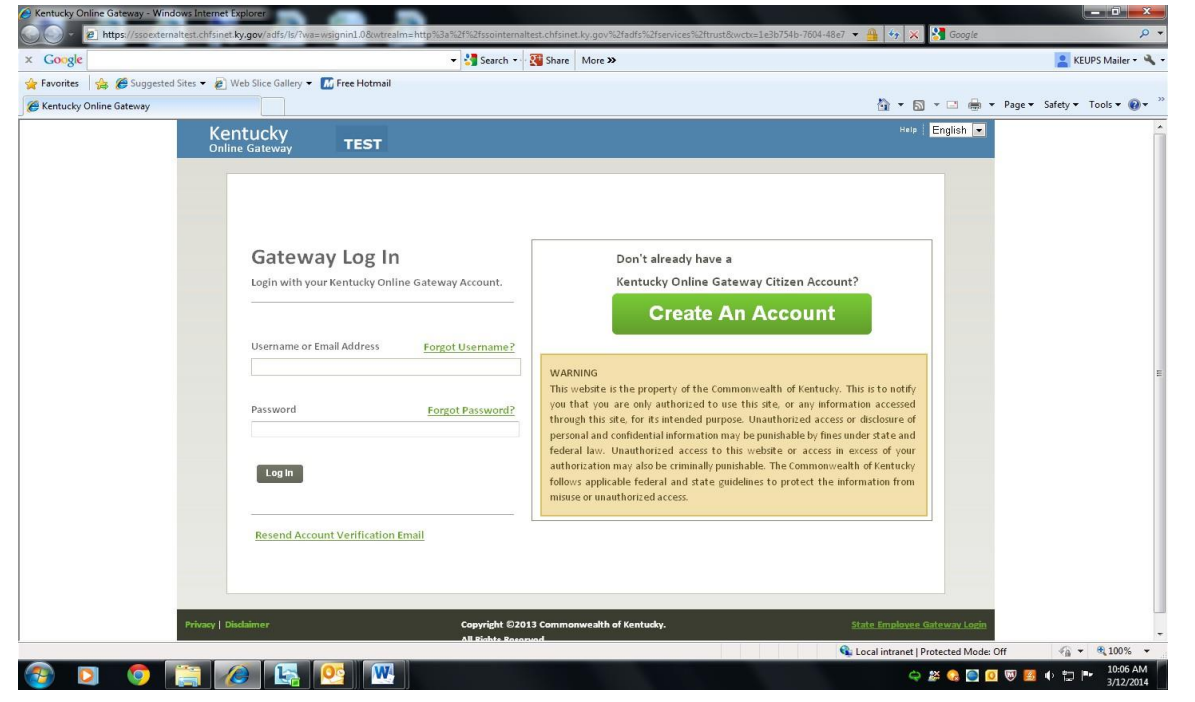

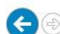

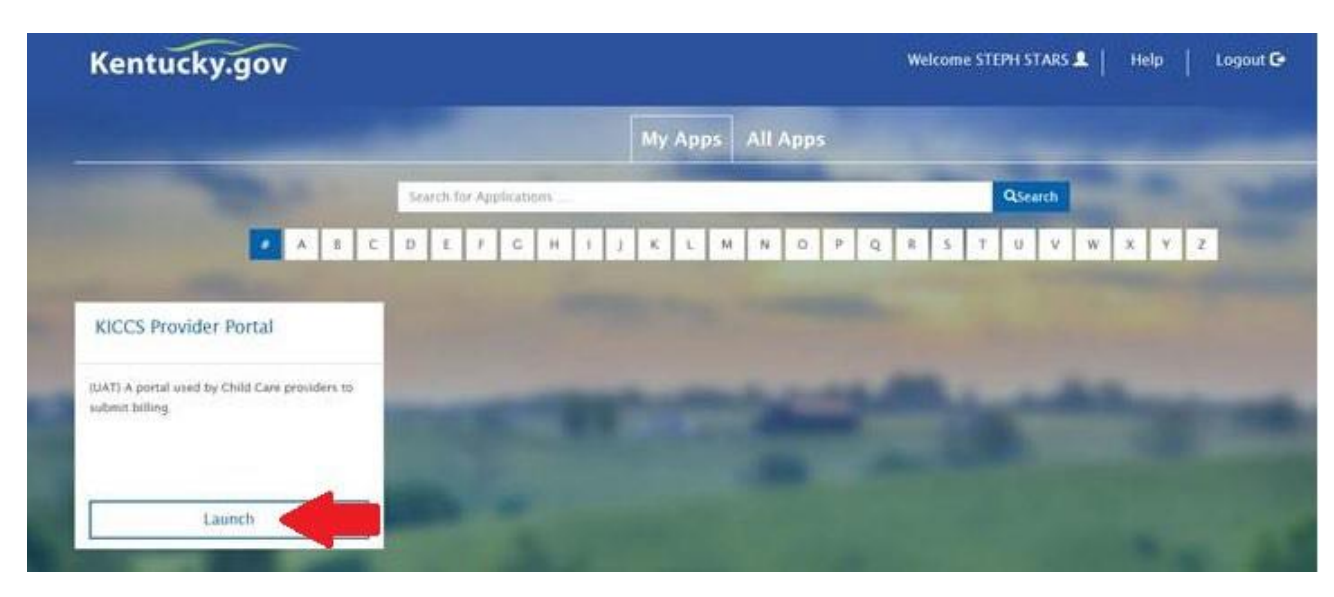

A continuación, iniciar la aplicación Portal de Proveedores KICCS desde la pestaña "My Apps".

### 3.0 Portal de Proveedores – Página de Inicio

La página de "Inicio" en el Portal de Proveedores contiene una lista de proveedores a la que el usuario que ha iniciado sesión ha sido asignado, una sección de lista de tareas pendientes a organizar y una barra de menú a la izquierda para navegar a otras páginas en el Portal de Proveedores. La barra de navegación a la izquierda muestra las páginas a las que puede acceder el usuario.

Para navegar a la página de Lista de Parámetros con el fin de solicitar una reevaluación, ver correspondencia, ver los documentos cargados, completar una solicitud de aceptar (Opt-In), o completar una solicitud de rechazar (Opt-Out), seleccione el nombre del proveedor de la lista y luego haga clic en la opción correspondiente en la barra de navegación a la izquierda debajo de la pestaña "All STARS".

| Kentucky.gov<br>KENTUCK<br>CABINET FOR | HEALTH AND FAMILY SERVICES                             | KICCS F               | Provider Portal (Release 6.6.3)               | KY Agencies   KY Service<br>Welcome, kristen.account@externaltest.testcit.tes |
|----------------------------------------|--------------------------------------------------------|-----------------------|-----------------------------------------------|-------------------------------------------------------------------------------|
| · KENTOCKY INTE                        | GRATED CHIED CARE STSTEM                               |                       | Need                                          | HELP   About CHFS   Contact Us   My Account   Sign Out                        |
| Home                                   |                                                        |                       | Home                                          |                                                                               |
| ALL STARS                              | Assigned Providers                                     |                       |                                               |                                                                               |
| Request Re-<br>evaluation<br>Documents | <u>Provider Name</u><br><u>All STARS Test Provider</u> | <u>CLR</u><br>L370877 | Address<br>Testing Street Test City, Ky 40000 | <u>Type</u><br>Licensed Type I                                                |
| Correspondence                         | Workbasket                                             |                       |                                               | 1                                                                             |
| Opt-Out<br>Opt-In                      |                                                        | Filter By: Select     | One 💙                                         |                                                                               |
| ALL STA                                | IRS                                                    |                       |                                               |                                                                               |
| Standards (                            | Checklist                                              |                       |                                               |                                                                               |
| Documents                              |                                                        |                       |                                               |                                                                               |
| Correspond                             | ence                                                   |                       |                                               |                                                                               |
| Opt Out                                |                                                        |                       |                                               |                                                                               |
| Opt In                                 |                                                        |                       |                                               |                                                                               |

Para ver los elementos que necesitan atención en la sección de lista de tareas pendientes, seleccione la lista de tareas pendientes deseada en el menú desplegable "Seleccionar". La lista de tareas pendientes mostrará un listado de elementos (si existen) que necesitan atención.

| Workbasket                                      |                                                                                                    |                                         |
|-------------------------------------------------|----------------------------------------------------------------------------------------------------|-----------------------------------------|
| Filter By:                                      | Select One<br>All STARS Unsubmitted Standards Checklist<br>All STARS Returned Standards Checklist            | Convright @ 2009 Commonwealth of Kentur |
| cy   Disclaimer   Individuals with Disabilities | All STARS DCC Requested Reevaluation<br>All STARS AQR Due<br>All STARS Renewal Due<br>All STARS Returned AQR | All rights reserve                      |

La lista de tareas pendientes de All STARs son las siguientes:

- All STARS Lista de Parámetros Sin Enviar (se crea un artículo en esta lista de tareas pendientes cuando se guarda información para una lista de parámetros porque el proveedor solicitó una reevaluación, pero la lista no se envió).
- All STARS Lista de Parámetros Devueltos (se crea un artículo en esta lista de tareas pendientes cuando un evaluador devuelve la lista de parámetros para su finalización o corrección).
- All STARS Solicitud de la DCC de Reevaluación (se crea un artículo en esta lista de tareas pendientes cuando la DCC solicita una reevaluación o si hay un cambio en la ubicación del proveedor).
- All STARS Vencimiento de la AQR (se crea un artículo en esta lista de tareas pendientes 100 días antes de la fecha de revisión anual).
- All STARS Renovación Prevista (se crea un artículo en esta lista de tareas pendientes 100 días antes de la fecha de renovación).
- All STARS Devolución de la AQR (se crea un artículo en esta lista de tareas pendientes cuando el evaluador devuelve la revisión de calidad anual para su corrección o finalización).

Haga clic desde la lista de tareas pendientes para dirigirse a la página correspondiente del proveedor adecuado para completar la tarea necesaria. Una vez que se complete la tarea, el elemento se eliminará de la lista de tareas pendientes.

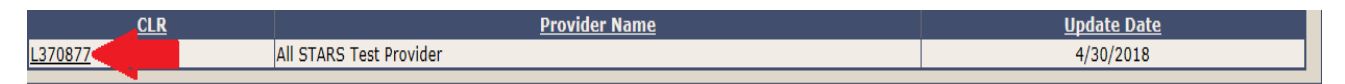

## 4.0 Portal de Proveedores – Opt-In

Cualquier proveedor con licencia o certificado con una licencia/certificado activo que no esté participando actualmente en el programa All STARS puede optar por aceptar participar, o "Opt-in" en el programa All STARS. El proveedor ingresará al programa All STARS en el nivel 1.

Para navegar a la página Opt-In, seleccione el proveedor adecuado de la cuadrícula "Proveedor Asignado" y haga clic en el enlace "Opt-In" en la barra de navegación a la izquierda.

| Home           | Home                    |                     |                                    |  |  |
|----------------|-------------------------|---------------------|------------------------------------|--|--|
| ALL STARS      | Assigned Providers      |                     |                                    |  |  |
| Request Re-    | Provider Name           | <u>CLR</u>          | Address                            |  |  |
| evaluation     | All STARS Test Provider | L370877             | Testing Street Test City, Ky 40000 |  |  |
| Documents      | Workbacket              |                     |                                    |  |  |
| Correspondence | HURDUSKEL               | Filter By: Select ( |                                    |  |  |
| Opt-In         |                         | Theory . Ocider     |                                    |  |  |

Para completar la solicitud Opt-In, marque la casilla de verificación y haga clic en el botón de enviar.

| All Stars Opting In                                                                                                    |
|----------------------------------------------------------------------------------------------------|
| By choosing to opt-in to Kentucky All STARS you enter the system as a Level 1 provider. You can immediately submit evidence documentation to move to a higher quality rating by submitting a DCC-432 Standards of Quality Verification Checklist through the KICCS Provider Portal. If you would like assistance preparing this form, please contact an All STARS Quality Coach. |
| You can locate a Quality Coach in your region here: https://www.kentuckypartnership.org/about/map                                                                                                    |
| Programs applying for a Level 3-5 quality rating will also need to participate in an environmental rating visit. This visit is requested through the submission of your DCC-432 Standards of Verification Checklist.                                                                                                    |
| Please note that if you manage multiple programs, a request must be submitted for each individual license number.                                                                                                    |
| Thank you for choosing to participate in Kentucky All STARS. If you have any questions about this process, please feel free to contact the Division of Child Care at 844-209-2657 (0.                                                                                                    |
| Verification:<br>I understand that completing this request will enroll my program in Kentucky All STARS as a Level 1 provider. I authorize the enrollment of the program associated with this<br>request.                                                                                                    |
| Licensee/Certificate Holder Signature: kristen.account Date: 5/3/2018 Submit Clear                                                                                                    |

Una carta de inscripción será enviada por la DCC. Una copia de esta carta estará disponible en el Portal de Proveedores en la Página de Correspondencia.

### 5.0 Portal de Proveedores – Opt-Out

Un proveedor con licencia o certificado que no desea participar en el programa All STARS y no acepta fondos públicos puede solicitar la opción de Rechazar ("Opt-Out") el programa All STARS. La DCC determinará si aprueba o rechaza la solicitud.

Para navegar a la página Opt-Out, seleccione el proveedor adecuado de la cuadrícula "Proveedor Asignado" y haga clic en el enlace "Opt-Out" en la barra de navegación a la izquierda.

| Home           | Home                    |                   |                                    |  |  |
|----------------|-------------------------|-------------------|------------------------------------|--|--|
| ALL STARS      | Assigned Providers      |                   |                                    |  |  |
| Request Re-    | Provider Name           | <u>CLR</u>        | Address                            |  |  |
| valuation      | All STARS Test Provider | L370877           | Testing Street Test City, Ky 40000 |  |  |
| Documents      |                         |                   |                                    |  |  |
| Correspondence | Workbasket              |                   |                                    |  |  |
| Opt-Out        |                         | Filter By: Select | One 🗸                              |  |  |
| Opt-In         |                         |                   |                                    |  |  |

Para optar rechazar, envíe el formulario en línea DCC-433 que exige una razón por la que rechaza participar, la verificación de que el proveedor no recibe fondos públicos y la verificación de que el proveedor no desea participar en el programa All STARS.

| All Stars Opting Out                                                                                                    |
|----------------------------------------------------------------------------------------------------|
| I. Reason For Opting out                                                                                                    |
| Please provide a brief explanation of why your program would like to opt-out of Kentucky All STARS.                                                                                                    |
| $\sim$                                                                                                    |
| II. Verification Statements                                                                                                    |
| I verify that our program does not receive any local, state, or federal funds. These funds could include the following: Child Care Assistance Program (CCAP), USDA Food Service<br>Funds, or any other local, state, or federal funds.                                                                                                    |
| I verify that our program does not want to participate in Kentucky All STARS and is therefore ineligible for associated incentives.                                                                                                    |
| III. Terms & Agreement                                                                                                    |
|                                                                                                    |
| As the program licensee or certificate holder, you are stating that the information provided above is complete and accurate. Programs receiving public funds are statutorily mandated to participate in Kentucky All STARS. The Division of Child Care will verify that your program is not receiving any form of public funding before approval of your opt-out request. If your program receives public funding at any point in the future, you will be required to re-enroll in Kentucky All STARS.                                                                                                    |
| As the program licensee or certificate holder, you are stating that the information provided above is complete and accurate. Programs receiving public funds are statutorily mandated to participate in Kentucky All STARS. The Division of Child Care will verify that your program is not receiving any form of public funding before approval of your opt-out request. If your program receives public funding at any point in the future, you will be required to re-enroll in Kentucky All STARS.<br>Programs choosing to opt-out will be listed as not-participating in the Kentucky All STARS provider directory and will not be eligible for any incentives related to the program.                                                                                                    |
| As the program licensee or certificate holder, you are stating that the information provided above is complete and accurate. Programs receiving public funds are statutorily mandated to participate in Kentucky All STARS. The Division of Child Care will verify that your program is not receiving any form of public funding before approval of your opt-out request. If your program receives public funding at any point in the future, you will be required to re-enroll in Kentucky All STARS. Programs choosing to opt-out will be listed as not-participating in the Kentucky All STARS provider directory and will not be eligible for any incentives related to the program.<br><b>Verification:</b>                                                                                                    |
| As the program licensee or certificate holder, you are stating that the information provided above is complete and accurate. Programs receiving public funds are statutorily mandated to participate in Kentucky All STARS. The Division of Child Care will verify that your program is not receiving any form of public funding before approval of your opt-out request. If your program receives public funding at any point in the future, you will be required to re-enroll in Kentucky All STARS. Programs choosing to opt-out will be listed as not-participating in the Kentucky All STARS provider directory and will not be eligible for any incentives related to the program. Verification: I verify that the information provided is complete and accurate. Should you have questions about the opt-out process, please concat your Quality Coach. You can also contact the Division of Child Care at (844) 209-2657(8). |

La DCC notificará por correo al proveedor sobre su decisión de aprobar o rechazar la solicitud. Una copia de esta carta también estará disponible en el Portal de Proveedores en la página Correspondencia.

### 6.0 Portal de Proveedores – Lista de Parámetros

La Página de Lista de Parámetros es una versión en línea del formulario DCC-432 Lista de Verificaciones de los Parámetros de Calidad.

Es necesario enviar una Lista de Verificación de los Parámetros de Calidad y documentación de respaldo a través del Portal de Proveedores a la DCC por los motivos que se detallan a continuación:

- Ser promovido a un nivel de calidad superior
- Un cambio de ubicación
- La DCC solicita una reevaluación
- Renovación

Un proveedor con licencia puede solicitar una reevaluación si él/ella tiene una licencia regular (no una licencia preliminar). Un proveedor certificado puede solicitar una reevaluación en cualquier momento después de recibir un certificado de la División de Cuidado Infantil Regulado (DRCC). Sin embargo, un proveedor no puede solicitar una reevaluación más de dos veces en un período de doce meses y un proveedor debe esperar tres meses después de recibir un certificado de una reevaluación o renovación para solicitar una nueva reevaluación.

Para solicitar una promoción a un nivel de calidad superior, seleccione el proveedor de la cuadrícula "Proveedor Asignado" y haga clic en "Solicitar una Reevaluación" en la barra de navegación a la izquierda.

| Home           |                         |                      | Home                               |                 |
|----------------|-------------------------|----------------------|------------------------------------|-----------------|
| ALL STARS      | Assigned Providers      |                      |                                    |                 |
| Request Re-    | Provider Name           | CLR                  | Address                            | Туре            |
| evaluation     | All STARS Test Provider | L370877              | Testing Street Test City, Ky 40000 | Licensed Type I |
| Documents      |                         |                      |                                    | 11 00000 Maria  |
| Correspondence | Workbasket              |                      |                                    |                 |
| Opt-Out        |                         | Filter By: Select Or | e 🗸                                |                 |
| Opt-In         |                         |                      |                                    |                 |

Si se ha guardado, pero no se ha enviado, una Lista de Parámetros para una solicitud de promoción a un nivel de calidad superior, haga clic en el artículo de la lista de tareas pendientes "ALL STARS Lista de Parámetros no Enviados" para reanudar el trabajo en la lista de Parámetros pendientes y enviar.

| Workbasket                                        |                                                                                                    |
|---------------------------------------------------|----------------------------------------------------------------------------------------------------|
| Filte                                             | er By: Select One<br>All STARS Unsubmitted Standards Checklist                                                                                         |
| vacy   Disclaimer   Individuals with Disabilities | All STARS Returned Standards Checklist<br>All STARS DCC Requested Reevaluation<br>All STARS AQR Due<br>All STARS Renewal Due<br>All STARS Returned AQR |

Si la DCC solicita una reevaluación o si hay un cambio de ubicación, se creará un artículo en la lista de tareas pendientes "ALL STARS, DCC Solicita Reevaluación". Haga clic en el artículo en la lista de tareas pendientes para comenzar la Lista de Parámetros. Si la Lista de Parámetros se guarda, pero no se envía, vuelva a la lista de tareas pendientes para continuar y enviar.

| Workbasket                                        |                                                                                                    |
|---------------------------------------------------|----------------------------------------------------------------------------------------------------|
| Filter By:                                        | Select One<br>All STARS Linsubmitted Standards Checklist                                                                                                    |
| vacy   Disclaimer   Individuals with Disabilities | All STARS Returned Standards Checklist<br>All STARS DCC Requested Reevaluation<br>All STARS AQR Due<br>All STARS Renewal Due<br>All STARS Renewal Due<br>All STARS Returned AQR |

Se crea un artículo en la lista de tareas pendientes "ALL STARS Renovación Prevista" 100 días antes de la renovación. Haga clic en el artículo en la lista de tareas pendientes para comenzar la renovación en Lista de Parámetros. Si la Lista de Parámetros se guarda, pero no se envía, vuelva a esta lista de tareas pendientes para continuar y enviar.

| Workbasket                                        |            |                                                                                                    |  |
|---------------------------------------------------|------------|----------------------------------------------------------------------------------------------------|--|
|                                                   | Filter By: | Select One<br>All STARS Unsubmitted Standards Checklist                                                                                                |  |
| vacy   Disclaimer   Individuals with Disabilities |            | All STARS Returned Standards Checklist<br>All STARS DCC Requested Reevaluation<br>All STARS AQR Due<br>All STARS Renewal Due<br>All STARS Returned AQR |  |

En caso de que se devuelva la Lista de Parámetros para obtener más información o para corregirla, el artículo se encontrará en la lista de tareas pendientes "Lista de Parámetros Devueltos". Haga clic en el artículo para ver los comentarios y las instrucciones para completar la Lista de Parámetros.

| Workbasket                                        |                                           |
|---------------------------------------------------|-------------------------------------------|
| Filter By:                                        | Select One                                |
| · · · · · · · · · · · · · · · · · · ·             | All STARS Unsubmitted Standards Checklist |
|                                                   | All STARS Returned Standards Checklist    |
| vacy   Disclaimer   Individuals with Disabilities | All STARS DCC Requested Reevaluation      |
|                                                   | All STARS AQR Due                         |
|                                                   | All STARS Renewal Due                     |
|                                                   | All STARS Returned AQR                    |

La Lista de Parámetros se divide en paneles que pueden abrirse y contraerse. Sólo se puede abrir un panel a la vez. Para contraer (cerrar) el panel, haga clic en el botón "Guardar" o "Cancelar" en la parte inferior del panel.

| Save | Clear | Cancel |  |
|------|-------|--------|--|
|      |       |        |  |

Para abrir un panel, haga clic en la flecha apuntando hacia abajo en el panel azul del encabezado.

El primer panel es el panel de Información del Programa. Este panel necesita el nombre del director del sitio, número de teléfono del sitio, correo electrónico del director del sitio y el nombre del capacitador de calidad.

| Program Information                                           |                                               | ×                              |
|---------------------------------------------------------------|-----------------------------------------------|--------------------------------|
| Name of Program: All STARS Test Provider                      | County: F                                     | RANKLIN                        |
| Program Physical Address: Testing Street , Test City KY 40000 |                                               |                                |
| Program Mailing Address: Testing Street , Test City KY 40000  |                                               |                                |
| *Site Director Name:                                          | Provider Type: 🔽 Type I 🗌 Type II 🛄 Certified | *Quality Coach:                |
| *Phone Number:                                                | *Email:                                       | Certificate/License #: L370877 |
|                                                               | Save Clear Cancel                             |                                |

Después le siguen los paneles de dominio A, B, C, y D.

Cada panel de dominio contiene una casilla para marcar el número de dominio, el parámetro correspondiente, un área para ingresar comentarios, una casilla para indicar si la documentación está disponible en ECE-TRIS (si corresponde), un botón para cargar documentación que respalde el parámetro y los puntos asociados con cada uno de ellos.

| Domain#   | Standard                                                                                                    | Documentation                                                                                             | Documents | Points            |
|-----------|----------------------------------------------------------------------------------------------------|----------------------------------------------------------------------------------------------------|-----------|-------------------|
| A1R*      | 50% of teaching staff have professional learning activities in<br>developmental screening                                        | This standard can be verified through ECE-TRIS. Submit any records that cannot be located in that system. | Upload    | Required-0 points |
| A2R*<br>□ | Completes an environmental self-assessment using a valid and reliable tool appropriate for the ages/settings of children served. | Submit a copy of a completed self-assessment or an<br>environmental rating tool score sheet.              | Upload    | Required-0 points |

Cada panel de dominio también contiene información sobre qué parámetros son obligatorios (si los hay) e indica la cantidad de puntos necesarios para obtener los niveles desde el 3 al 5.

Para cargar un documento que respalde un parámetro, haga clic en el botón de carga que corresponde con el parámetro.

| ASR | Participate in an environmental observation on a valid and<br>reliable tool:<br>• Not required for Level 2<br>• No minimum for Level 3<br>• Hinimum of 5.0 at Level 4<br>• Hinimum of 5.0 at Level 5 | Oute of last ERE Vielt: 01/12/2018<br>ERE Score: 15<br>Are you currently awaiting an ERE vielt?<br>○ Yes ○ No<br>No documentation is needed. Only scores from an official<br>ERE visit conducted by an All STARS rater are allowable.<br>ERE visit is only valid for three years. | Uptoatt | Required 0 points | Domain |
|-----|----------------------------------------------------------------------------------------------------|----------------------------------------------------------------------------------------------------|---------|-------------------|--------|
|-----|----------------------------------------------------------------------------------------------------|----------------------------------------------------------------------------------------------------|---------|-------------------|--------|

Esto permitirá cargar un documento desde la computadora al Portal de Proveedores. Seleccione el documento deseado y haga clic en "Abrir" para cargar el documento.

| Choose File to Upload               |                                           | <u> </u>             |
|-------------------------------------|-------------------------------------------|----------------------|
| 🗿 🕢 🕶 🖬 🕨 Libraries 🕨               | Pictures •                                |                      |
| Organize • New folder               |                                           | s· 3 0               |
| Favorites     Desktop               | Pictures library<br>Includes: 2 locations | Arrange by: Folder * |
| Downloads     Recent Places         |                                           |                      |
| Gilleraries     Documents     Music | Sample Pictures Capture PNG Untitled png  |                      |
| Pictures     Videos                 |                                           |                      |
| Computer                            |                                           |                      |
| o 👾 donnac.shouse (` *              |                                           | (An Day on a         |
| File nam                            |                                           | All the ()           |
|                                     |                                           | Open Cancel          |

Todos los documentos cargados para respaldar parámetros se mostrarán en la Página de Documentación en el Portal de Proveedores.

La Lista de Parámetros también contiene un panel de lista de personal que consta del nombre del personal, el nivel más alto de educación y el tipo de trabaja. Tenga en cuenta que es obligatorio ingresar un director de sitio.

Haga clic en el botón "Agregar Director/Personal" para abrir el panel donde se ingresa la información del personal.

| Staff Roster(Required) | ≈ |
|------------------------|---|
| Add Director/Staff     |   |
| Cancel                 |   |

Una vez que se ingresan los datos y se hace clic en el botón "Guardar", los datos se completarán en la cuadrícula de Lista de Personal.

|   | First Name:                                                                        | M                                             | iddle Name                      | :                 |    |            | Last Nam                                              | ne:                                 |  |
|---|------------------------------------------------------------------------------------|-----------------------------------------------|---------------------------------|-------------------|----|------------|-------------------------------------------------------|-------------------------------------|--|
|   | Highest Level of Education: OHS/GED OR CCCC O CDA O BS O MS/MA                     |                                               |                                 |                   |    |            |                                                       |                                     |  |
| D | Does site director/staff member have: Child supervision duties? 🗌 Teaching duties? |                                               |                                 |                   |    |            |                                                       |                                     |  |
|   | Role: Osite I                                                                      | Director O Staff                              |                                 |                   |    |            |                                                       |                                     |  |
|   |                                                                                    | Save Clear                                    | Cancel                          | Delete            |    |            |                                                       |                                     |  |
|   |                                                                                    |                                               |                                 |                   |    |            |                                                       |                                     |  |
|   |                                                                                    |                                               |                                 |                   |    |            |                                                       |                                     |  |
|   |                                                                                    |                                               |                                 |                   |    |            |                                                       |                                     |  |
|   |                                                                                    | STAFF ROSTER                                  | (Required                       | )                 |    |            |                                                       |                                     |  |
|   |                                                                                    | STAFF ROSTER<br>Highest Lev                   | (Required                       | l)<br>ation       |    |            | Does site direct                                      | or have                             |  |
|   | Site Director Name                                                                 | STAFF ROSTER<br>Highest Lev                   | (Required                       | l)<br>ation       | BS | MS/MA      | Does site direct<br>Child supervision                 | or have<br>Teaching                 |  |
|   | Site Director Name                                                                 | STAFF ROSTER<br>Highest Lev<br>HS/GED OR CCCC | (Required<br>el of Educe<br>CDA | ation<br>AA       | BS | MS/MA      | Does site direct<br>Child supervision<br>duties?      | or have<br>Teaching<br>duties?      |  |
| 1 | Site Director Name                                                                 | STAFF ROSTER<br>Highest Lev<br>HS/GED OR CCCC | (Required<br>el of Educa<br>CDA | l)<br>ation<br>AA | BS | MS/MA<br>Y | Does site direct<br>Child supervision<br>duties?<br>Y | or have<br>Teaching<br>duties?<br>Y |  |

Si los datos se ingresan incorrectamente o si la persona debe eliminarse, haga clic en el nombre de la persona en la cuadrícula que expandirá la sección inferior y permitirá guardar la corrección o eliminar a la persona.

| STAFF ROSTER (Required)                                                              |                                                                |                                |  |  |  |   |                              |                     |  |
|--------------------------------------------------------------------------------------|----------------------------------------------------------------|--------------------------------|--|--|--|---|------------------------------|---------------------|--|
|                                                                                      | Highest Level of Education Does site director have             |                                |  |  |  |   |                              |                     |  |
|                                                                                      | Site Director Name                                             | HS/GED OR CCCC CDA AA BS MS/MA |  |  |  |   | Child supervision<br>duties? | Teaching<br>duties? |  |
| 1                                                                                    | Jane Doe                                                       |                                |  |  |  | Y | Y                            | Y                   |  |
| First Name: Jane Middle Name: Last Name: Doe                                         |                                                                |                                |  |  |  |   |                              |                     |  |
|                                                                                      | Highest Level of Education: OHS/GED OR CCCC OCDA OAA OBS MS/MA |                                |  |  |  |   |                              |                     |  |
| Does site director/staff member have: Child supervision duties? 🗹 Teaching duties? 🗹 |                                                                |                                |  |  |  |   |                              |                     |  |
|                                                                                      | Role: Site Director O Staff                                    |                                |  |  |  |   |                              |                     |  |

El panel de Resumen del Proveedor y Personal Interno contiene preguntas obligatorias, muestra el total de puntos en cada dominio en función de los números de dominio marcados y su valor de punto asociado. También hay una sección que es "Sólo Para Uso Oficial". La sección "Sólo Para Uso Oficial" solo se completará si la DCC devuelve la Lista de Parámetros para su corrección o finalización.

| PROVIDERS                                                                                                    | FOR OFFICIAL USE ONLY                                                                                                    |
|----------------------------------------------------------------------------------------------------|----------------------------------------------------------------------------------------------------|
| Have you submitted documentation for all required<br>standards?                                                                                                    | Documentation for all required standards was to<br>accepted?<br>Diat restor accepted? was to                                                                                                    |
| Would you like an ERS visit if your program<br>qualifies for Levels 3-5, and/or if you could achieve you - you - you<br>a toplar calling with a new ERS visit?                                                  | ER3 visit needed? Ves to                                                                                                    |
| CLASSROOM & HEITBUCTNOHAL QUALITY<br>PUMP AND/INTEG<br>PUMP QUALITECTIONS<br>PARE NONFERING<br>PARE NONFERING<br>PUMP NONFERING<br>PUMP NONFERING<br>ADMINISTRATIVE & LEADERSHIP<br>ADMINISTRATIVE & LEADERSHIP | CLADIBBOOH & INSTRUCTIONAL QUALITY<br>point weithed<br>state quality<br>point weithed<br>point weithed<br>party & community incagingent<br>point weithed<br>Additional accompany in a caddeminer<br>point weithed |

Para enviar la Lista de Parámetros a la DCC, abra el panel de Verificación. Verifique que la información esté completa y sea exacta marcando el recuadro y luego haga clic en el botón "Enviar". Una vez que se envía la solicitud, no se puede actualizar a menos que la DCC la devuelva.

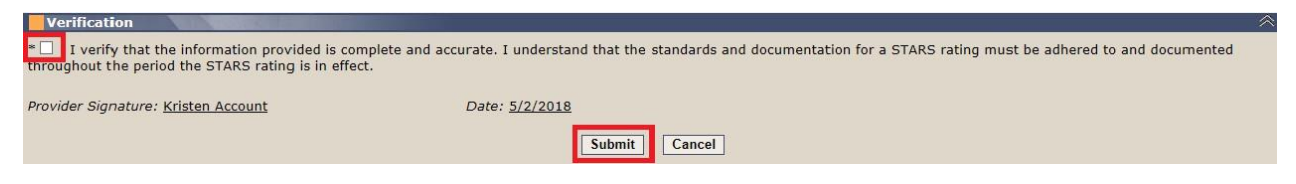

Una vez que la Lista de Parámetros ha sido aceptada, una versión de la Lista de Parámetros en .pdf estará disponible en la página Correspondencia.

### 7.0 Portal de Proveedores – Revisión Anual de Calidad

La página de Revisión Anual de Calidad es una versión en línea del formulario DCC-434 Revisión Anual de Calidad. La Revisión Anual de Calidad (AQR) ocurre los años en que no se requiere la recertificación.

El formulario AQR estará disponible 100 días antes de la fecha de revisión anual. Se creará un artículo en lista de tareas pendientes "AQR Prevista". Haga clic en el artículo en lista de tareas pendientes para comenzar la AQR. Si la AQR se guarda, pero no se envía, vuelva a esta lista de tareas pendientes para continuar y enviar.

| Filter                                           | By: Select One                                                                                                    |
|--------------------------------------------------|----------------------------------------------------------------------------------------------------|
|                                                  | All STARS Unsubmitted Standards Checklist                                                                                  |
| icy   Disclaimer   Individuals with Disabilities | All STARS ACC Requested Reevaluation<br>All STARS DCC Requested Reevaluation<br>All STARS AQR Due<br>All STARS Renewal Due |

En caso de que se devuelva la AQR para obtener más información o para corregirlo, el artículo se encontrará en la lista de tareas pendientes "AQR Devuelta". Haga clic en el artículo para ver los comentarios y las instrucciones para completar la AQR.

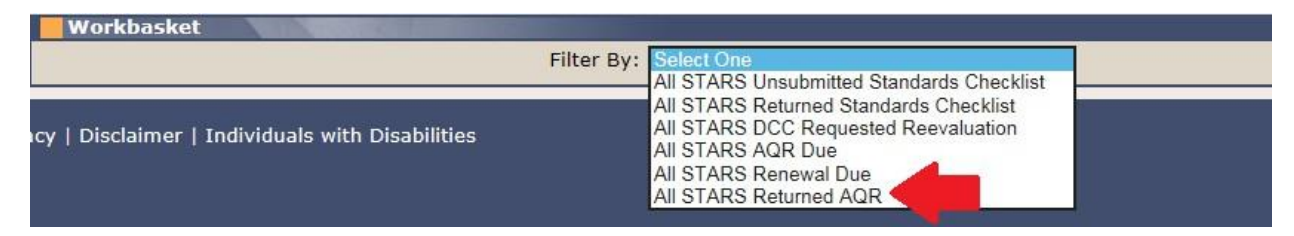

La AQR se divide en paneles que pueden abrirse y contraerse. Sólo se puede abrir un panel a la vez. Para contraer (cerrar) el panel, haga clic en el botón "Guardar" o "Cancelar" en la parte inferior del panel.

| Save Clear Ca |
|---------------|
|---------------|

Para abrir un panel, haga clic en la flecha apuntando hacia abajo en el panel azul del encabezado.

El primer panel es el panel de Información del Programa. Este panel necesita el nombre del director del sitio, número de teléfono del sitio, correo electrónico del director del sitio y el nombre del capacitador de calidad.

| Program Information                                           |                                               | ~                              |
|---------------------------------------------------------------|-----------------------------------------------|--------------------------------|
| Name of Program: All STARS Test Provider                      | County: FF                                    | RANKLIN                        |
| Program Physical Address: Testing Street , Test City KY 40000 |                                               |                                |
| Program Mailing Address: Testing Street , Test City KY 40000  |                                               |                                |
| *Site Director Name:                                          | Provider Type: 📝 Type I 🗌 Type II 🗌 Certified | *Quality Coach:                |
| *Phone Number:                                                | *Owner/Director Email:                        | Certificate/License #: L370877 |
|                                                               | Save Clear Cancel                             |                                |

El panel del Plan de Mejoramiento de la Calidad contiene una pregunta sobre un "Plan de Mejoramiento de la Calidad" por escrito. Si existe un plan por escrito, se debe ingresar una explicación sobre el seguimiento del progreso en el recuadro para texto.

| Quality Improvement Plan                                                                                                    |                                                                                             | 2 |
|----------------------------------------------------------------------------------------------------|---------------------------------------------------------------------------------------------|---|
| *Does your program have a written Quality Improvement Plan (QIP)?                                                                                              | OYes ONo                                                                                    |   |
| *If you utilize a QIP, please provide a brief statement of how you track progr<br>If you do not use a QIP, provide brief statement of how you ensure sustained | ress towards the goals outlined in your QIP.<br>d and/or increased quality of your program. |   |
|                                                                                                    | ~                                                                                           |   |
|                                                                                                    | ×                                                                                           |   |
| Save                                                                                                    | Clear Cancel                                                                                |   |

El panel de Apoyo y Asistencia del Programa proporciona un área para comentarios. Es obligatorio completar los artículos en este panel.

| Program Support and Assistance                                                    | A                                                                                  |
|-----------------------------------------------------------------------------------|------------------------------------------------------------------------------------|
| *Has your program used technical assistance (coaching) within the past 12 months? | Oyes ONo                                                                           |
| *Are you interested in moving your program to a higher All STARS rating?          | Cyes CNo                                                                           |
| *How can the All STARS team support your program to implement, maintain, or       | sustain the practices associated with the Kentucky All STARS Standards of Quality? |
| II Sava                                                                           | Clear Cancel                                                                       |

La sección de Verificación de Parámetros muestra cada parámetro en cada dominio y los puntos asociados con cada parámetro. Este panel requiere una declaración sobre cómo el programa planea mantener cada uno de los requisitos obligatorios previamente alcanzados.

Sólo se habilitarán para la documentación los Parámetros de una Lista de Parámetros o AQR anteriores (lo que haya ocurrido último). Si no hay una Lista de Parámetros o AQR anteriores, se habilitarán todos los parámetros y no se mostrarán los puntos totales.

| Providers who have completed a DCC-432 Standards Veri<br>electronic DCC-432 has not been submitted, all domains a<br>requirements for your current quality rating.<br>The standards listed below are required for All STARS lew<br>domonstration implementation. No supporting documentation | ification Checklist through the<br>and standards will be display<br>els 2-5. Provide a brief expla-<br>ion is required | e KICCS Provider Portal will have standards prepopulated in this form. If an<br>ed and you will need to complete enough fields to meet the point<br>nation of how you maintain each of these standards and how you can |
|----------------------------------------------------------------------------------------------------|----------------------------------------------------------------------------------------------------|----------------------------------------------------------------------------------------------------|
| Standard                                                                                                    | Pts.                                                                                                    | How Do You Maintain this Standard?                                                                                                    |
| 50% of teaching staff have professional learning<br>activities in developmental screening.                                                                                                    | o                                                                                                    | 0                                                                                                    |
| completes an environmental self-assessment using<br>valid and reliable tool appropriate for the<br>ges/settings of children served.                                                                                                    | o                                                                                                    | 0                                                                                                    |
| articipates in an environmental observation on a<br>alid and reliable tool:<br>Not required for Level 2<br>No minimum at Level 3<br>Minimum of 4.0 per classroom at Level 4<br>Minimum of 5.0 per classroom at Level 5                                                                       | 0                                                                                                    | ¢                                                                                                    |

La AQR también contiene un panel de Lista de Personal que consiste en el nombre del personal, el nivel más alto de educación y el tipo de trabajo. Tenga en cuenta que es obligatorio ingresar un director de sitio.

Haga clic en el botón "Agregar Director/Personal" para abrir el panel donde se ingresa la información del personal.

| Staff Roster(Required) | ≈. |
|------------------------|----|
| Add Director/Staff     |    |
| Cancel                 |    |

Una vez que se ingresan los datos y se hace clic en el botón "Guardar", los datos se completarán en la cuadrícula de Lista de Personal.

| First Name: Last Name: Last Name: |                                                |                                       |             |             |    |            |                                                       |                                     |
|-----------------------------------|------------------------------------------------|---------------------------------------|-------------|-------------|----|------------|-------------------------------------------------------|-------------------------------------|
|                                   | Highest Level of Education: OHS/GE             | D OR CCCC O CDA O AA O BS O MS/MA     |             |             |    |            |                                                       |                                     |
| D                                 | oes site director/staff member have: Child sup | ervision duties? 🗌 Teaching duties? 🗌 |             |             |    |            |                                                       |                                     |
|                                   | Role: OSite D                                  | irector O Staff                       |             |             |    |            |                                                       |                                     |
|                                   |                                                | Save Clear Ca                         | ncel D      | elete       |    |            |                                                       |                                     |
|                                   |                                                |                                       |             |             |    |            |                                                       |                                     |
| STAFF ROSTER (Required)           |                                                |                                       |             |             |    |            |                                                       |                                     |
|                                   |                                                | STAIL KOSTER                          | (Keyuneu    | <u> </u>    |    |            |                                                       |                                     |
|                                   |                                                | Highest Leve                          | el of Educa | ation       |    |            | Does site direct                                      | or have                             |
|                                   | Site Director Name                             | Highest Leve                          | el of Educa | AA          | BS | MS/MA      | Does site direct<br>Child supervision<br>duties?      | or have<br>Teaching<br>duties?      |
| 1                                 | Site Director Name                             | HS/GED OR CCCC                        | CDA         | ation<br>AA | BS | MS/MA<br>Y | Does site direct<br>Child supervision<br>duties?<br>Y | or have<br>Teaching<br>duties?<br>Y |

Si los datos se ingresan incorrectamente o si debe eliminarse una persona, haga clic en el nombre de la persona en la cuadrícula que expandirá la sección inferior y permitirá guardar la corrección o eliminar a la persona.

| STAFF ROSTER (Required)                                                              |                                                        |                                |  |                              |                     |                  |         |   |
|--------------------------------------------------------------------------------------|--------------------------------------------------------|--------------------------------|--|------------------------------|---------------------|------------------|---------|---|
|                                                                                      |                                                        | Highest Level of Education     |  |                              |                     | Does site direct | or have |   |
|                                                                                      | Site Director Name                                     | HS/GED OR CCCC CDA AA BS MS/MA |  | Child supervision<br>duties? | Teaching<br>duties? |                  |         |   |
| 1                                                                                    | Jane Doe                                               |                                |  |                              |                     | Y                | Y       | Y |
|                                                                                      | First Name: Last Name: Dec                             |                                |  |                              |                     |                  |         |   |
| Highest Level of Education: OHS/GED OR CCCC O CDA O AA OBS O MS/MA                   |                                                        |                                |  |                              |                     |                  |         |   |
| Does site director/staff member have: Child supervision duties? 🗹 Teaching duties? 🗹 |                                                        |                                |  |                              |                     |                  |         |   |
|                                                                                      | Role: • Site Director O Staff Save Clear Cancel Delete |                                |  |                              |                     |                  |         |   |

El Resumen de los Parámetros contiene una explicación de los puntos requeridos para cada nivel de All STARS. Haga clic en el botón "Cancelar" para contraer (cerrar) este panel.

| Standarus Summary                                                                                                    |                                                  |  |
|----------------------------------------------------------------------------------------------------|--------------------------------------------------|--|
|                                                                                                    | Standards Summary                                |  |
| Must meet all required standards for Level 2 or above                                                                                 |                                                  |  |
| Classroom & Instructional Quality                                                                                                    | Must have at least 8 points for Level 3 or above |  |
| Family & Community Engagement                                                                                                    | Must have at least 2 points for Level 3 or above |  |
| Staff Qualifications & Prof Development                                                                                               | Must have at least 2 points for Level 3 or above |  |
| Administrative & Leadership Practices                                                                                                 | Must have at least 2 points for Level 3 or above |  |
| In addition to required points above, points required for rating:<br>Level 3 - 7 points<br>Level 4 - 17 points<br>Level 5 - 27 points |                                                  |  |
|                                                                                                    | Cancel                                           |  |

El panel de Verificación contiene un botón para "Cargar Archivos" que al oprimirse puede cargar los documentos necesarios desde la computadora del usuario.

| Verification                                                         |                                                                                                    |
|----------------------------------------------------------------------|----------------------------------------------------------------------------------------------------|
| I verify that the information p<br>the period the STARS rating is in | rovided is complete and accurate. I understand that the standards and documentation for a STARS rating must be adhered to and documented throughout effect. |
| Provider Signature: John Smith                                       | Date: 2/19/2018                                                                                                    |
| Comments:                                                            | 0                                                                                                    |
| -                                                                    | Upload files Submit Clear Cancel                                                                                                    |

Elija el archivo(s) deseado y haga clic en el botón de "Abrir".

| Choose File to Upload                             |                                   | 22                     |
|---------------------------------------------------|-----------------------------------|------------------------|
| 🗿 🕞 🗣 🖬 🔸 Libraries 🔸 Pictures                    | •                                 | • 4+ Search Pictures P |
| Organize • New folder                             |                                   | e · 🖬 🛛                |
| Favorites Pictur<br>Desktop                       | es library<br>2 locations         | Arrange by: Folder •   |
| Recent Places                                     | Pictures Capture.PNG Untitled.png |                        |
| Computer     Microsoft (C:)     Gennac.shouse (** |                                   |                        |
| File name:                                        |                                   | • [All Files (".") •   |
|                                                   |                                   | Open Cancel            |

Todos los documentos cargados para la AQR se mostrarán en la página de Documentación.

Para enviar la AQR, verifique que la información esté completa y sea exacta marcando el recuadro y luego haga clic en el botón "Enviar". Una vez que se envía la solicitud, no se puede actualizar a menos que la DCC la devuelva.

| Verification                                                 |                                                                                                    | $\approx$ |
|--------------------------------------------------------------|----------------------------------------------------------------------------------------------------|-----------|
| I verify that the information throughout the period the STAF | provided is complete and accurate. I understand that the standards and documentation for a STARS rating must be adhered to and documented<br>S rating is in effect. |           |
| Provider Signature: Kristen Acc                              | ount Date: <u>5/3/2018</u>                                                                                                    |           |
| Comments:                                                    | ^                                                                                                    |           |
|                                                              | ✓                                                                                                    |           |
|                                                              | Upload files Submit Clear Cancel                                                                                                    |           |

Una vez que la AQR ha sido aceptada, una versión de la AQR en .pdf estará disponible en la página Correspondencia en el Portal de Proveedores para que el proveedor pueda verla.

### 8.0 Portal de Proveedores – Documentación

Cualquier documentación que se cargue en el Portal de Proveedores para una Lista de Parámetros o Revisión Anual de Calidad se puede ver en el Portal de Proveedores.

Para navegar a la página de Documentación, seleccione el proveedor adecuado de la cuadrícula "Proveedor Asignado" y haga clic en el enlace "Documentación" en la barra de navegación a la izquierda.

| Home           |                         |         | Home                               |                 |  |
|----------------|-------------------------|---------|------------------------------------|-----------------|--|
| ALL STARS      | Assigned Providers      |         |                                    |                 |  |
| Request Re-    | Provider Name           | CLR     | Address                            | <u>Түре</u>     |  |
| avaluation     | All STARS Test Provider | L370877 | Testing Street Test City, Ky 40000 | Licensed Type I |  |
| Documents      |                         |         |                                    |                 |  |
| Correspondence | Workbasket              |         |                                    |                 |  |
| Opt-Out        | Filter By: Select One   |         |                                    |                 |  |
| Ontella        |                         | 8 L     |                                    |                 |  |

La página de Documentación consta de una cuadrícula que muestra una identificación del envío, el tipo de envío, situación del envío y una fecha de envío generados por el sistema cada vez que se envía una Lista de Parámetros o una AQR.

Para ver la lista de documentos asociados con un envío, haga clic en el enlace "ID de envío".

| All Stars Documents Information |                                           |                   |                 |  |  |
|---------------------------------|-------------------------------------------|-------------------|-----------------|--|--|
| Submission ID                   | Submission Type                           | Submission Status | Submission Date |  |  |
| <u>116</u>                      | All STARS Reevaluation - Provider Request | Accepted          | 5/2/2018        |  |  |

Para ver/imprimir un documento en específico, haga clic en el enlace "Ver".

| All Stars Docu | ars Documents |               |          |          |             |
|----------------|---------------|---------------|----------|----------|-------------|
|                | Document Name | Document Type | Domain   | Standard | Upload Date |
| View 🧹         | 1.docx        | DOC           | Domain A | A12      | 5/2/2018    |
| View           | 2.docx        | DOC           | Domain A | A13      | 5/2/2018    |
| View           | 3 docx        | DOC           | Domain C | C2       | 5/2/2018    |
| View           | 4 docx        | DOC           | Domain C | C3       | 5/2/2018    |

### 9.0 Portal de Proveedores – Correspondencia

Una copia electrónica de la correspondencia relacionada con el programa All STARS estará disponible en el Portal de Proveedores. También se incluyen una versión en .pdf de la Lista de Parámetros, una versión en .pdf de la Revisión Anual de Calidad, el último certificado de All STARS, y una versión en .pdf de los formularios Opt-In/Opt-Out.

Para navegar a la página de Correspondencia, seleccione el proveedor adecuado de la cuadrícula "Proveedor Asignado" y haga clic en el enlace "Correspondencia" en la barra de navegación a la izquierda.

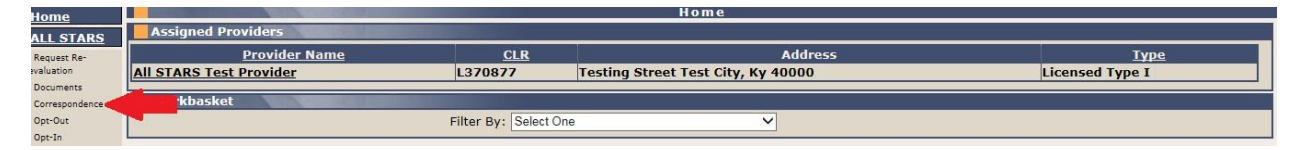

El panel de Historial de los Formularios de ALL STARS contiene una lista desplegable de formularios/correspondencia y en la mayoría de los casos, "Desde la Fecha" y "Hasta la Fecha"

para limitar los resultados que se devuelven. Si se selecciona "Certificados de ALL STARS" en el menú desplegable, no hay opción para ingresar un rango de fechas, ya que sólo el último certificado de calificación está disponible para ver/imprimir

Elija una correspondencia de la lista desplegable, elija un rango de fechas si lo desea (opcional) y haga clic en el botón "Mostrar Historial" para ver la lista de correspondencias.

| All Stars Former History                                                                      |            |         |
|-----------------------------------------------------------------------------------------------|------------|---------|
| *Submission/Correspondence Standards Challott<br>Standards Challott<br>Annual Quality Residen | From Date: | Tu Date |
| All Stark Carlle alle<br>Opt-WOpt-Out                                                         |            |         |
| Consupordante                                                                                 |            |         |
|                                                                                               |            |         |
|                                                                                               |            |         |
|                                                                                               |            |         |

Haga clic en el enlace "Ver" para ver/imprimir una correspondencia, Lista de Parámetros, AQR o el certificado de All STARS.

| bmission/Correspondence Corresponder | ce V From Date:                | To Date:  |  |
|--------------------------------------|--------------------------------|-----------|--|
| Correspondence                       | Correspondence Type            | Sent Date |  |
| View                                 | ALL STARS Notice Of Enrollment |           |  |
| View                                 | ALL STARS Opt-Out Approval     |           |  |
| View                                 | ALL STARS Notice Of Enrollment | 4/30/2018 |  |